# **All Things Academics**

1. Click EagleLINKS Login to sign-in to EagleLINKS

2. Click on the Three Bars

icon to open the menu navigation

3. Click on the Academics folder

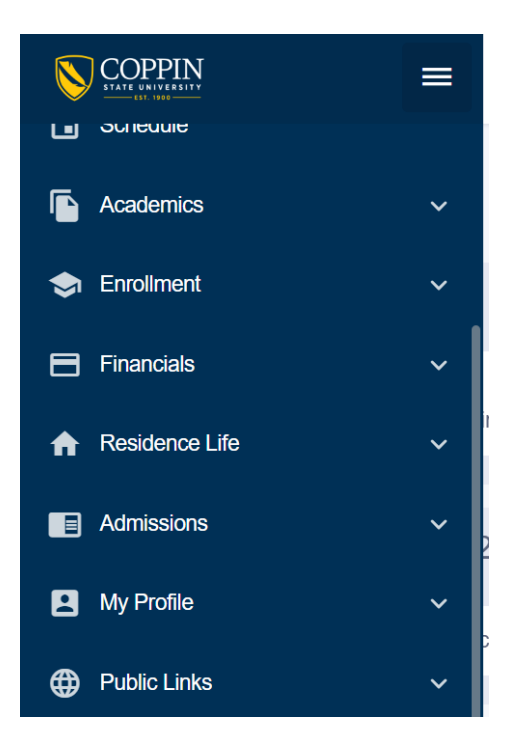

### Academics:

Ability to view Grades, Programs, Degree Progress, What-If, Course List, Student Milestones, View Unofficial Transcript, Request Transcript, Advisor Information, Transfer Credit, Evaluate Transfer Credit, and Honors and Awards

Grades - View or print your grades for a given term

| Grades                       |                   |                         |       |                           |              |                       |          | \$ |
|------------------------------|-------------------|-------------------------|-------|---------------------------|--------------|-----------------------|----------|----|
| Term:<br>Fall 2022           | ~                 |                         |       |                           |              |                       |          | •  |
| Term Information             |                   |                         |       |                           |              |                       |          |    |
| <b>3.500</b><br>Term GPA     |                   | <b>3.136</b><br>Cum GPA |       | 6<br>Term Units Passed fo | r GPA        | 75<br>Cum Total Units |          |    |
| Class List                   |                   |                         |       |                           |              |                       |          |    |
| CLASS                        | DESCRIPTION       |                         | UNITS | GRADING                   | GRADE POINTS | MID-TERM 1            | OFFICIAL |    |
| > PSYC 335<br>101-LEC (3396) | DEVELOPMENTAL PSY | 2                       | 3     | Graded                    | 12.000       |                       |          | :  |

## Programs – View your selected academic program

| Prog | grams                                   |             |                    |                   | \$ |
|------|-----------------------------------------|-------------|--------------------|-------------------|----|
| ~    | Undergraduate<br>PROGRAM                | ADMIT TERM  | EXPECTED GRAD TERM | STATUS            |    |
| ~    | Undergraduate Education Fall 2022       | Fall 2022   | -                  | Active in Program |    |
|      | Plan: BS in Special Education Fall 2019 | Sub Plan: - |                    |                   |    |

**Degree Progress** – Ability to browse the requirements of their Degree Audit report and see what is satisfied vs not satisfied. Drilling down to the course lists for requirements, users can view course details and proceed to View Sections for a course. Continuing to the section level, students are able to directly enroll in classes or add them to their Shopping Cart

| Degree Progress                |                                                     |             |
|--------------------------------|-----------------------------------------------------|-------------|
| Careers:<br>Undergraduate      | ed                                                  | View PDF    |
|                                | Complete 51%                                        |             |
|                                |                                                     |             |
| *Progress based on Units       | C                                                   | omplete 51% |
| Hide Satisfied Requirements    |                                                     |             |
| View All                       |                                                     | >           |
| UG GRAD REQS SATISFIED         |                                                     | >           |
| ***UNDERGRADUATE GENERAL DE    | SREE REQUIREMENTS (2005) Catalog) (RG-8038)***      | r           |
| GER SPED (2005) NOT SATISFIED  |                                                     | >           |
| ***GENERAL EDUCATION REQUIRE   | IENTS - 47 Units Required (RG-8668)***              |             |
| SPED BS (2000) NOT SATISFIED   |                                                     | >           |
| ***SPECIAL EDUCATION MAJOR B.S | (2000-Current Catalog) - 77 Units Required (RG-8227 | 7)***       |

**What-If** – users can generate and view the same information they would see on their Degree Progress page, but for a different Career/Program/Plan Scenario and/or with additional courses completed

| What-If                                                                                                    |                                                                                         |                                                         |                                                           | \$              |
|----------------------------------------------------------------------------------------------------|-----------------------------------------------------------------------------------------|---------------------------------------------------------|-----------------------------------------------------------|-----------------|
| WHAT-IF SCENARIO<br>You may be thinking of changing your program of s<br>programs of study. Select the Create New Report b<br>Programs of study. | study and wonder how that change would affec<br>outton to set up your what-if scenario. | t your progress. You can use this component to set up a | nd request a simulated or "what-if" advisement report bas | ed on alternate |
| Previous Reports Collapse All REPORT DATE                                                                                                    | CAREER                                                                                  | REQUIREMENT TERM                                        | REQUIREMENTS SATISFIED                                    | Create Report   |
| √ 09/09/2019                                                                                                    | Undergraduate                                                                           | Fall 2018                                               | 2/2                                                       | View Report     |
| ACADEMIC PLANS Program: Undergraduate Education Program Req Term: Fall 2018 Plan: Special Education Plan Req Term: Fall 2018                     |                                                                                         |                                                         |                                                           |                 |

**Course List** – users can view a list of all their courses including courses they have already taken, courses in which they are currently enrolled, courses in their Shopping Cart, and courses they have planned in their planner. Filters (Status, Grade), sorting and searching enable this potentially large list of all of the student's courses to be presented and manipulated in a meaningful way.

#### Course List

| Course List |                                |             |       |       | \$       |
|-------------|--------------------------------|-------------|-------|-------|----------|
| Status 🗸    | Grade V                        |             |       |       | Q Search |
| COURSE -    | DESCRIPTION                    | TERM        | GRADE | UNITS | STATUS   |
| > BIOL 101  | BIOLOGICAL SCIENCE             | Spring 2020 |       | 4     | Taken    |
| > EDUC 201  | Intro to Race & Inequi Amer ED | Fall 2021   |       | 3     | Taken    |
| > EDUC 202  | EDUCATIONAL PSYCHOLOGY         | Fall 2021   |       | 3     | Taken    |
| > EDUC 300  | FOUNDATIONS OF READING         | Fall 2020   |       | 3     | Taken    |
| > ENGL 101  | ENGLISH COMP I                 | Fall 2018   |       | 3     | Z Taken  |

# View Unofficial Transcript – users can view their unofficial transcript online or as a PDF

| View Unofficial Transcript                                                  |                                     |                                                                           |                                  |                                                                           |                                     |  |
|-----------------------------------------------------------------------------|-------------------------------------|---------------------------------------------------------------------------|----------------------------------|---------------------------------------------------------------------------|-------------------------------------|--|
| Transcript Type:<br>Unofficial transcript - all                             | Career:<br>Undergraduate            | ~                                                                         |                                  |                                                                           | View PDF                            |  |
| ENROLLMENT TOTALS<br>Cumulative GPA:<br>Attempted:<br>Earned:<br>GPA Units: | 3.167<br>90.000<br>78.000<br>84.000 | TRANSFER TOTALS<br>Cumulative GPA:<br>Attempted:<br>Earned:<br>GPA Units: | 0.000<br>0.000<br>0.000<br>0.000 | COMBINED TOTALS<br>Cumulative GPA:<br>Attempted:<br>Earned:<br>GPA Units: | 3.167<br>90.000<br>78.000<br>84.000 |  |
| Points:<br>Expand All                                                       | 266.000                             | Points:                                                                   | 0.000                            | Points:                                                                   | 266.000                             |  |
| > Milestones                                                                |                                     |                                                                           |                                  |                                                                           |                                     |  |
| <ul> <li>Enrollment</li> <li>Degrees</li> </ul>                             |                                     |                                                                           |                                  |                                                                           |                                     |  |

# **Request Transcript** – submit an official transcript request using Parchment

## Advisor Information -

| A | dvisor Information                          |                         |               | \$ |
|---|---------------------------------------------|-------------------------|---------------|----|
|   | Career                                      | ~                       |               |    |
|   | PROGRAM                                     |                         | CAREER        |    |
|   | <ul> <li>Undergraduate Education</li> </ul> |                         | Undergraduate |    |
|   | Daniel Joseph ADVISOR                       |                         |               |    |
|   | Role:                                       | Advisor                 |               |    |
|   | Email:                                      | djoseph@coppin.edu      |               |    |
|   | Major:                                      | BS in Special Education |               |    |

**Transfer Credit** - users can view the credits they have recorded from external sources including Course Credits, Test Credits and Other Credits.

| Transfer Credit                    | \$                            |
|------------------------------------|-------------------------------|
| <ul> <li>Course Credits</li> </ul> |                               |
| SOURCE INSTITUTION -               | PROGRAM                       |
| > Howard University                | College of Health Professions |
| > Prince Georges Cmty College      | College of Health Professions |
|                                    |                               |
| > Test Credits                     |                               |
| > Other Credits                    |                               |

**Evaluate Transfer Credit** – users can generate a report to see how course credits from another institution will transfer to Coppin State University

| valuate My Transfer Credit                                                                                                    |                                                                                     |                                             |              |
|----------------------------------------------------------------------------------------------------|-------------------------------------------------------------------------------------|---------------------------------------------|--------------|
| ransfer Credit Models                                                                                                    |                                                                                     | Search                                      | + Create New |
|                                                                                                    |                                                                                     |                                             |              |
|                                                                                                    |                                                                                     |                                             |              |
|                                                                                                    |                                                                                     |                                             |              |
|                                                                                                    |                                                                                     |                                             |              |
|                                                                                                    |                                                                                     |                                             |              |
|                                                                                                    |                                                                                     |                                             |              |
|                                                                                                    |                                                                                     |                                             |              |
|                                                                                                    | No Transfer Credit Models Created                                                   |                                             |              |
|                                                                                                    |                                                                                     |                                             |              |
|                                                                                                    |                                                                                     |                                             |              |
|                                                                                                    |                                                                                     |                                             |              |
|                                                                                                    |                                                                                     |                                             |              |
|                                                                                                    |                                                                                     |                                             |              |
|                                                                                                    |                                                                                     |                                             | ß            |
|                                                                                                    |                                                                                     |                                             |              |
| INFORMATION<br>OTE: Evaluations completed through this process are estimates and are subjection of the statement of the statement of the stateme | ct to review by the institution. Official transcripts of coursework will be require | d before a final determination can be made. |              |

Honors and Awards - users can view a list of honors and awards they have received

#### Honors and Awards

| HONOR/AWARD | DESCRIPTION - | GRANTOR | DATE RECEIVED |
|-------------|---------------|---------|---------------|
| DEAN'S LIST | Dean's List   | •       | 01/09/2020    |
|             |               |         |               |